llevia S.r.L. www.ilevia.com

# **EVE MANAGER USER MANUAL**

## CONTENTS

- **1** INTRODUCTION TO EVE MANAGER
- **2** CREATE A NEW PROJECT
- **3** USER CREATION AND MANAGEMENT
- **4** SYSTEM COMPONENT CREATION AND MANAGEMENT
- **5** SYSTEM SCENARIO CREATION AND MANAGEMENT
- **6** USER INTERFACE CREATION AND MANAGEMENT
- 7 SAVE AND LOADING A PROJECT
- 8 UPLOADING A PROJECT TO EVE

# **INTRODUCTION TO EVE MANAGER**

Eve Manager is the Microsoft Windows systems software (Windows XP, Windows Vista and Windows 7) for programming the control unit of EVE home automation supervision.

This manual explains how you can input system data and arrange them according to the various type of the components and create users and respective interfaces for EVE

Remote Control (please refer to EVE Remote Control manual). This guide is mostly intended for installers.

Functions described below assume that the computer wherein the software is installed is connected to same net where EVE control unit is connected (through LAN, Internet) or directly connected to EVE with cross cable (please refer to EVE user manual).

When started the software shows the screen as in Fig. 1

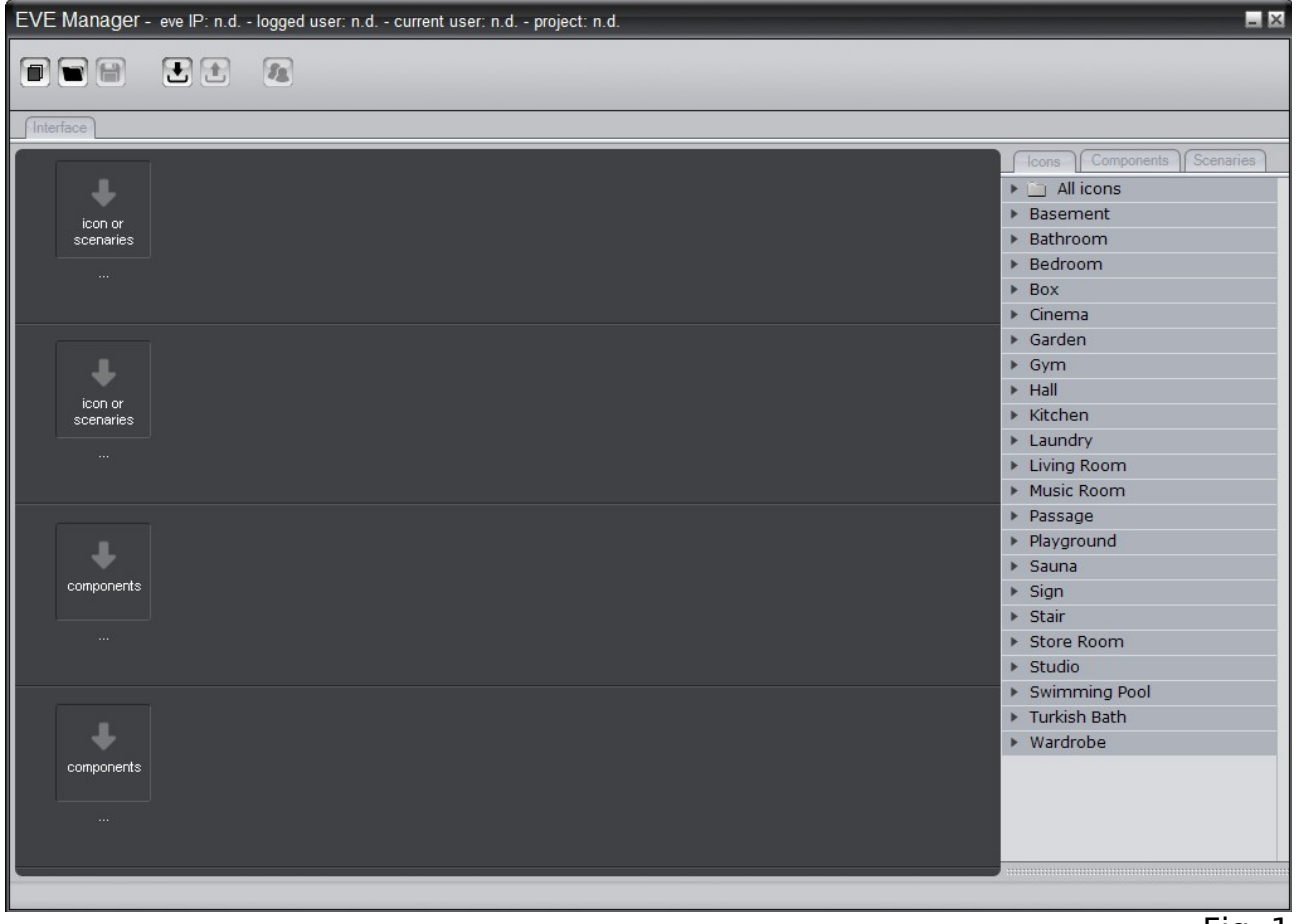

Fig. 1

Interface has 3 operating sections. First one top left is the project management and Eve programming menu; the second at the right side includes system components and scenarios and icons for user menu; central area serves to create and arrange user's interface for Eve Remote Control panels and smartphones.

# **CREATE A NEW PROJECT**

To start Eve programming you have first of all to create a new project left clicking the menu "New project" icon as shown in Fig. 2.

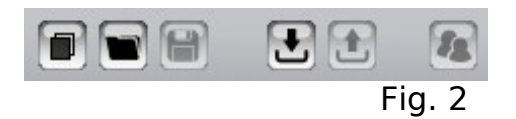

In the appearing window (fig.3) enter project name in the field "Project Name" (field is required), EVE control unit IP address (ref. EVE manual) and its name when you want to separate it from other units of the system. Left click the "OK" button to confirm or "Cancel" to undo the new project creation.

| Project Name *                                    | test                            |     |    |      |     |        |
|---------------------------------------------------|---------------------------------|-----|----|------|-----|--------|
| Eve IP Address                                    | 192 .                           | 168 |    | 1    | ].[ | 100    |
| Eve Name                                          | test eve                        |     |    |      |     |        |
| * Required field                                  |                                 |     |    |      |     |        |
| Create a new eve proje<br>build-in user (admin/pa | ect with a default<br>assword). |     | Ca | ncel |     | Ok     |
|                                                   |                                 |     |    |      |     | Fig. 3 |

The project created is empty and ready for you to add system components. Now you can select a user associated to the project or create a new user. To create a new user left click the menu "Users" button as in fig. 4.

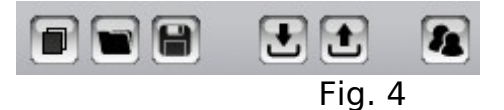

User management window includes two sections. On the left the "Users list" and on the right the details of the selected User.

In this window you can change data the user data, add new users and delete existing users. Please note that "admin" user described as "System administrator" is a special user, with privileges allowing the complete management of all of the system components and users. Administrator cannot be deleted and is reserved to Eve supervision and maintenance engineers. To create a new user left click the "New User" button represented by "+" icon and enter his/her details as shown in fig. 5.

| 🥾 Users list |                      | 💄 User details       |
|--------------|----------------------|----------------------|
| User         | Description          |                      |
| admin        | System administrator |                      |
| user         |                      |                      |
|              |                      |                      |
|              |                      | User ID              |
|              |                      | test                 |
|              |                      | Description          |
|              |                      | test user            |
|              |                      | User level           |
|              |                      | Standard user 🔹      |
|              |                      | New password         |
|              |                      |                      |
|              |                      | Confirm new password |
|              |                      | ••••                 |
|              |                      | Cancel Apply         |
|              |                      |                      |
|              |                      |                      |
|              |                      | Close                |
|              |                      | Fig. 5               |

The box "User ID" is a text field describing the user with a unique name (two users with the same User ID are not allowed). In the field "Description" you can enter a free text to describe the user. The "User level" combo box allows the selection of user privilege level (in other words what the user can do) and includes the two levels "Master user" and "Standard user".

A "Master" user can create, cancel and edit standard users and arrange Eve Remote Control interface by selecting the components included in the system that are valid for himself and the standard users. A standard user can rearrange its Eve Remote Control interface and change its password (entering the old one).

The administrator can do all the operations that a master user can, but also create, edit and cancel the system components.

Once the user level is fixed you must enter the password in the two fields "New password" and "Confirm new password".

Now you can confirm user creation left clicking the "Apply" button or undo the operation left clicking "Cancel". The new user will appear in "User list". To edit user data left click a user in the list and enter new data as described. For deleting a user, select it and left click the symbol "-" placed under "User list".

To duplicate a user left click the dot at the left of "-" button. It will duplicate the interface associated to the user and is very useful when you want to create a new user maintaining the features of an existing user, when you want, for instance, to add or delete some components in the interface.

To close "Users" window left click "Close" button.

## SYSTEM COMPONENT CREATION AND MANAGEMENT

Component creation and management is a step carried out by electric system engineers informed about nature and data of the system and is allowed to "Administrator" user only.

You can access the electric system component management left clicking the "Create components" tab placed below the main menu. The window is constituted by three separate sections named respectively "Components library", "My components" and "Component's properties" as shown in fig. 6.

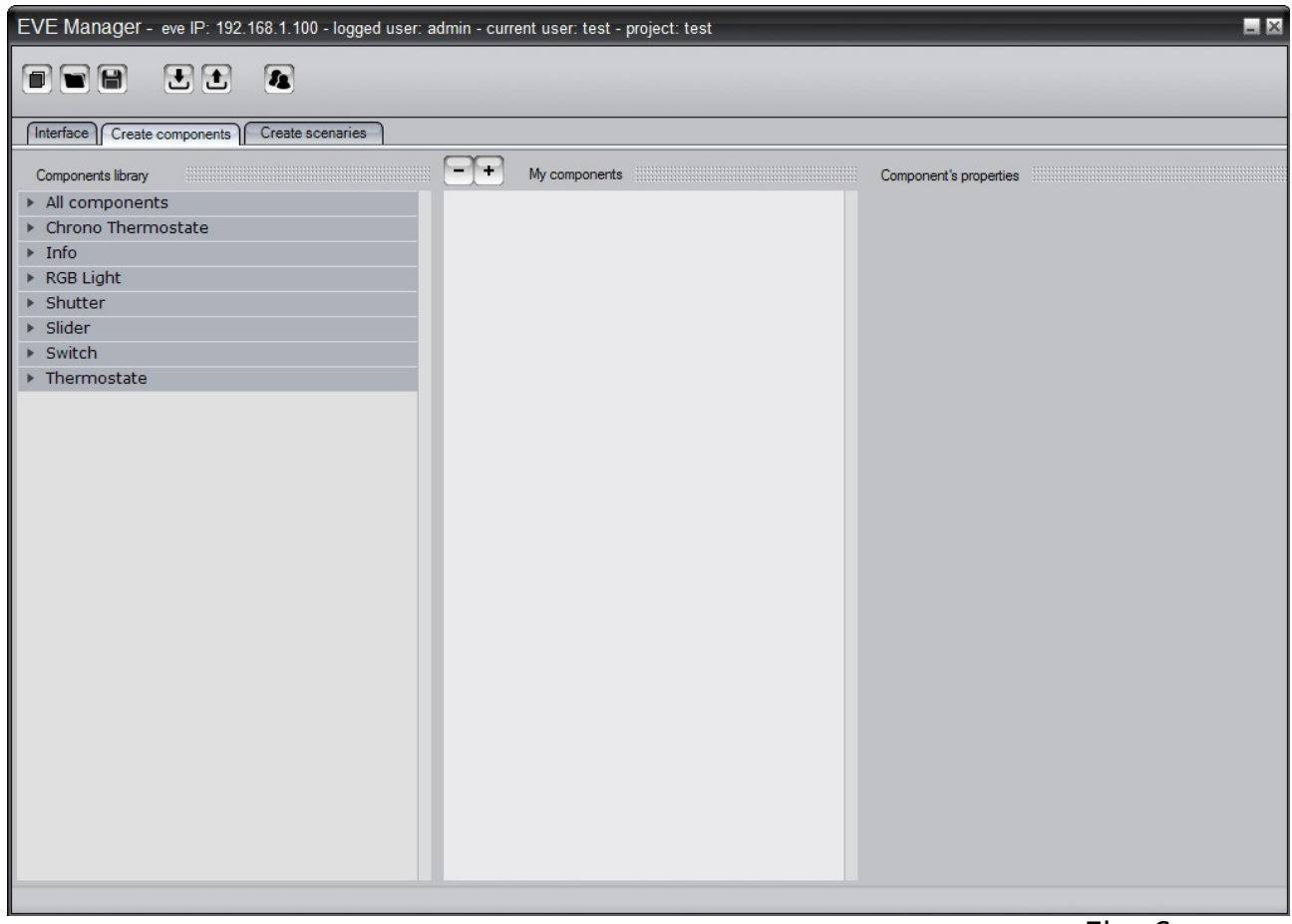

Fig. 6

Section "Components library" includes all of the components handled by a EVE control unit. The "tool box" categorizes the components (switches, sliders, shutters, ...) while the item "All components" shows all of the components supported in one list. Section "My components" displays the components created while the section "Component's properties" shows the programming for the selected component.

The components created are set up as groups so you have first of all to create a new group to include a component or select an existing group from the list "My components". To create a new group left click the "New" button represented by "+" icon. The window "Group Name" shown in fig. 7, will open.

| Group Name |              |
|------------|--------------|
|            |              |
|            | Cancel Apply |
|            | Fig. 7       |

Enter a name for the group of components to be created and push "Apply" to confirm or "Cancel" to undo the operation. You can always delete the group or the added components by left clicking the button with "-" icon at the left of the button used to create the group.

Now you can start adding components to the created group by selecting them in the left list and dragging & dropping them in the tool box of the group in "My components" section. Fig. 8 shows the adding of a Switch, a Shutter and a Slider.

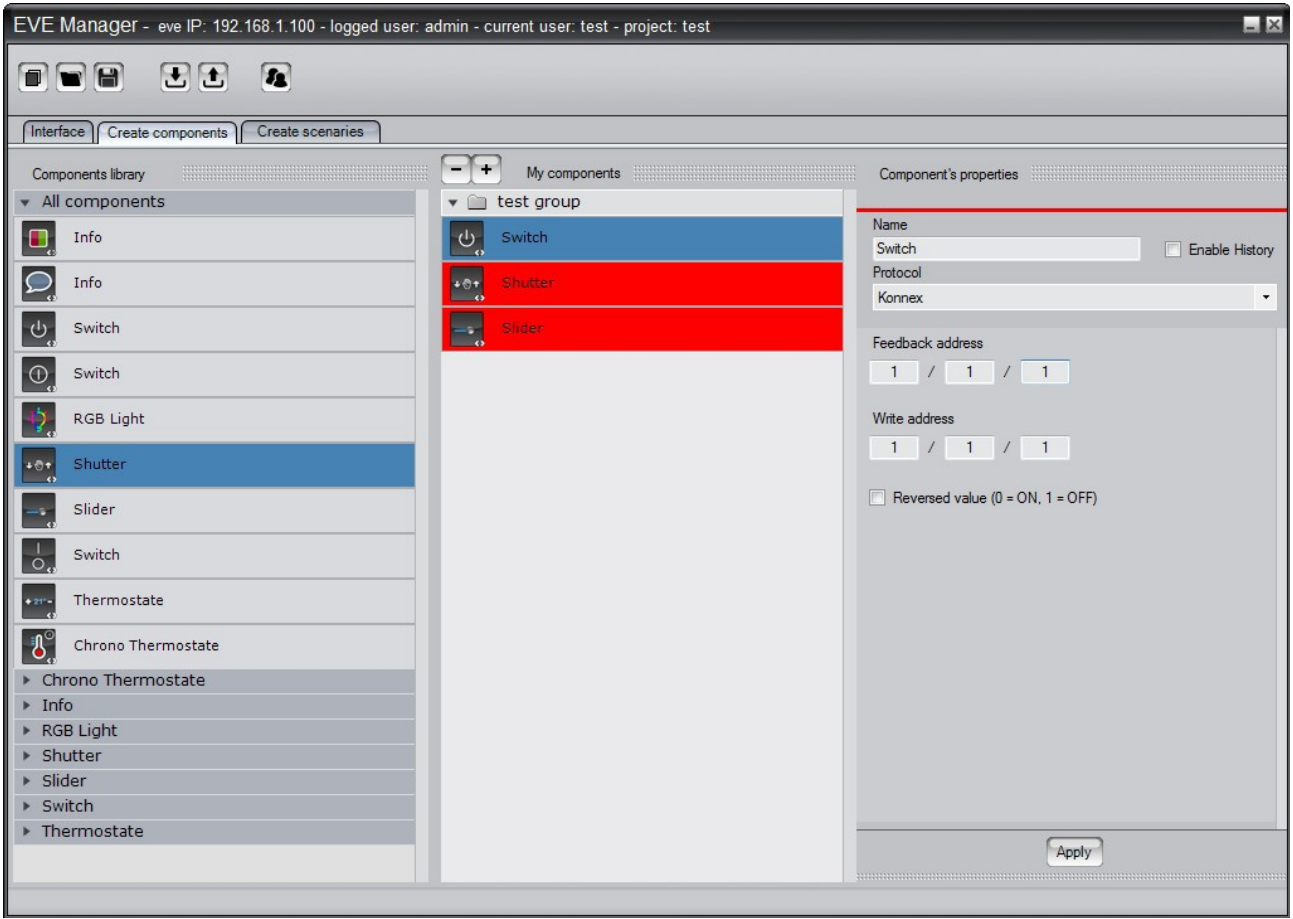

Fig. 8

In the "Component's properties" section you can assign the component's properties of the component selected in "My components". In the example of Fig. 8 the properties of a Switch are set up. In the field "Name" the name you want to call the component must be entered. For a switch that must turn on or off a light, you can assign a name reminding the electric system real component, e.g. "living room light". For every component an operating protocol must be set up according to brand/model in use.

Fig. 8 describes the configuration of a "Konnex" switch but different protocols can be chosen for "Vimar", "Bticino", "TCP Modbus" components, etc. Eve system has been designed to allow the control of a hybrid electric system including different components using different protocols. You can for instance control a system with both Konnex and Vimar components. The fields "Feedback address" and "Write address" (highlighted in fig. 8) must be carefully completed entering the real details of the device. In the example of the Konnex switch they must be the same entered in ETS3 software for the programming of the components used in the electric system. Every component entered whether switch, slider, RGB Light or others shall have rating values and properties equal to those of the building electric system. Type and number of the Feedback/Write fields varies according to type of component and managing protocol. For further details please refer to installed component user manual and/or programming software of the component.

The "Flag" "Reversed value (0 = ON, 1 = OFF)" allows to reverse the normal operation of the switch. If "Reversed value" is checked, the value "ON" will pass the information "disabled" and vice-versa (the contrary of standard operation when the value "ON" reflects the information "enabled").

When you have completed the set up of the values left click the "Apply" button on the bottom of properties section to store entered data.

In "My components" list the components included but not set up with their properties are highlighted in red (shutter and slider in fig.8). These components are still available to be programmed but cannot be used in the user interface until their properties are set up.

Scenario creation and management is a step carried out by electric system engineers informed about nature and data of the system and is allowed to "Administrator" user only.

To access scenario management window left click the tab "Create scenaries". It's a window similar to components creation window and has three sections named "Scenaries Icons", "My scenarios" and "Scenarios' properties". Ref. fig. 9.

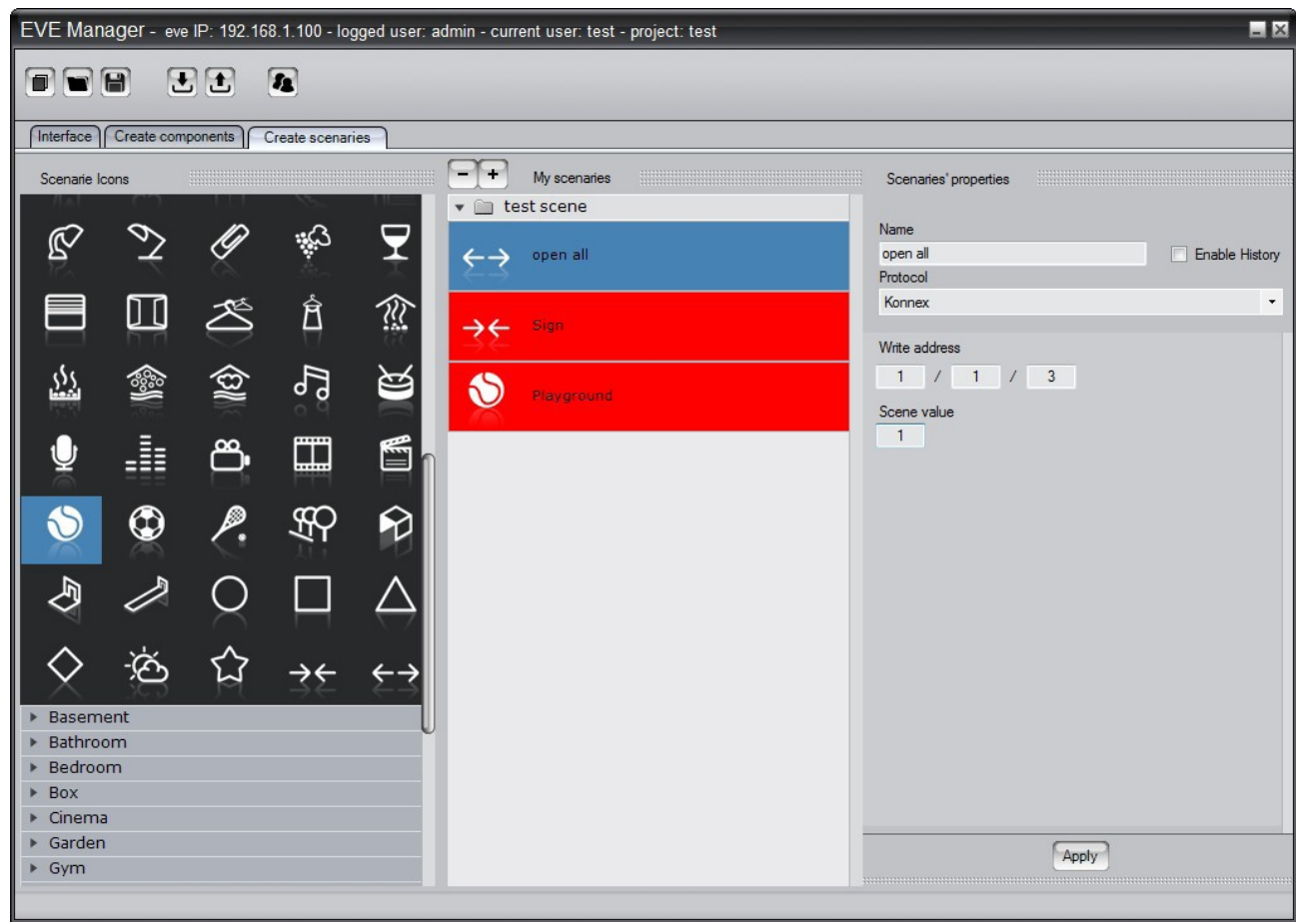

Fig. 9

Section "Scenarios Icons" includes graphic icons associable to a scenario and are grouped by categories while the tool box "All Icons" is a list of the available icons.

As in component creation you have to create a group in the list "My scenarios". Left click the "+" button and enter the group name, then left click "Apply" to confirm. Once you have selected the tool box of the group in section "My scenaries" you can select an icon and drag & drop it within the group. As it is for components, when you select the added icon, its properties appear in the section "Scenaries' properties". Here you must enter a name, select a protocol and enter number value in the field "Write address". The field "Write address" must correspond to the scenario set up in Konnex system. To store entered data left click "Apply" button below "Scenaries' properties".

## USER INTERFACE CREATION AND MANAGEMENT

This stage let you arrange system components in a user friendly logic interface Eve Remote Control.

To go to interface editor left click the tab "interface" as shown in fig.10.

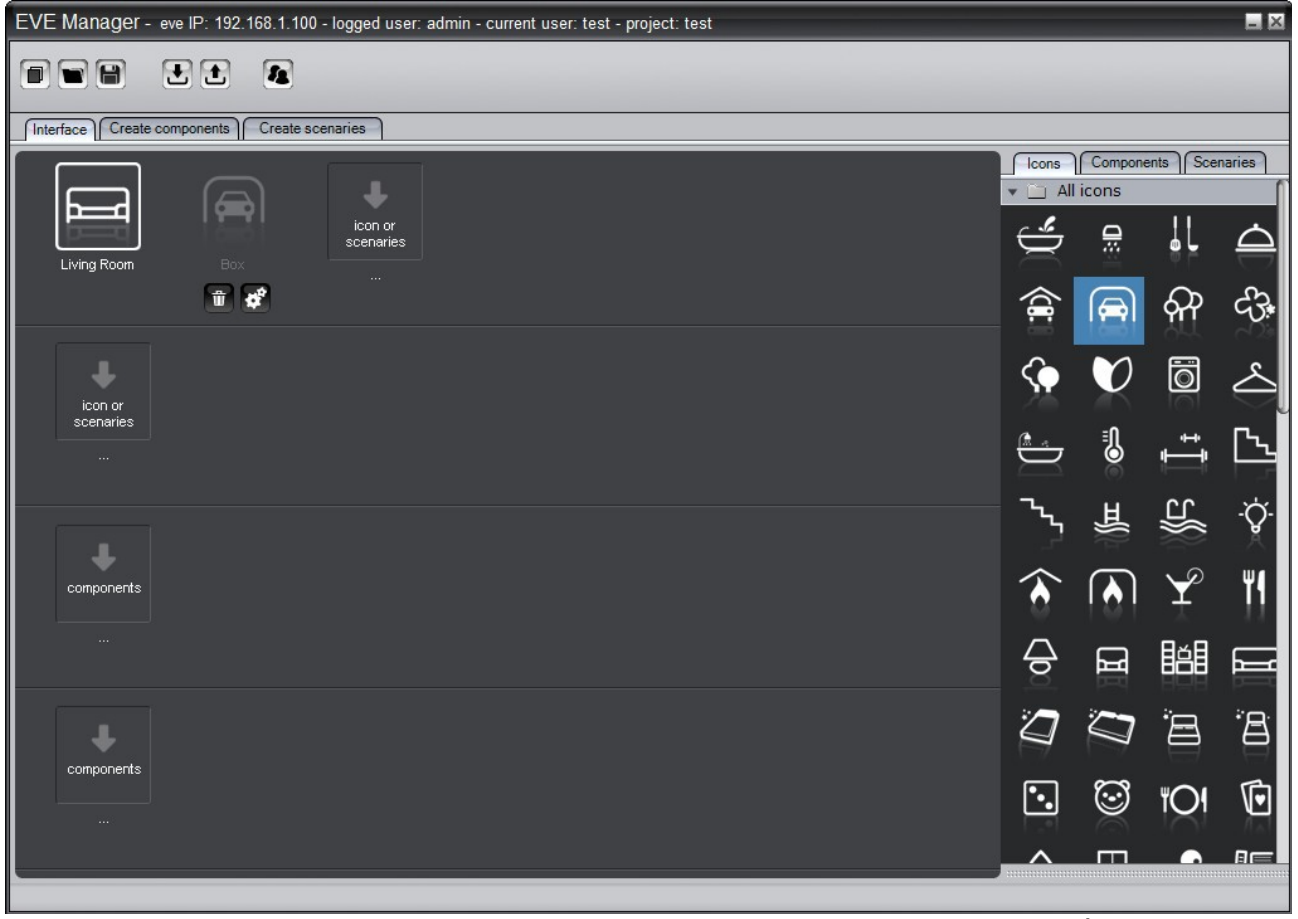

Fig. 10

This window has two sections. On the left there is the interface editor while on the right side there are the lists of available icons, components and scenarios.

Editor (on the left) is in turn divided in four sub-sections representing depth level you can browse in inside the interface. First level let you create the main menu. Second level permits you to associate a sub-menu to a main menu icon. Third level allows you to associate a window containing system components to a menu icon. Finally, the fourth level permits to associate a sub-window to a component of a higher level window. This latter too, can include one or more system components. This logical division is usually used for organizing building system by rooms or functions. These concepts are better explained below.

To create the main menu select "Icons" tab on the right side as shown in fig.10, then select an icon from the list and drag & drop it to the upper part of the editor so that the chosen icon appears in the editor. Repeat this step for further icons according to the chosen logic. If, by instance, you want to organize system functions by building room, you can add an icon for the living room, another one for the kitchen, one or more for bedrooms, etc.

In the fig. 10 two icons have been added, one for a living room and one for a car box.

Now you can left click the "Components" tab and display in the right side of the editor the list of the components previously included in the system. When you select an icon in the main menu you can drag & drop one or more component of the list to the third level of the editor, as shown in fig. 11.

| EVE Manager - eve IP: 192.168.1.100 - logged user: admin - current user: test - project: test |                            |
|-----------------------------------------------------------------------------------------------|----------------------------|
|                                                                                               |                            |
| Interface Create components Create scenaries                                                  |                            |
|                                                                                               | Icons Components Scenaries |
|                                                                                               | ▼ in test group            |
| icon or<br>scenaries                                                                          | ပံု light                  |
| Living Room Box                                                                               | colored light              |
|                                                                                               | +⊜+<br>o Shutters          |
| +                                                                                             | light intensity            |
| icon or<br>scenaries                                                                          | • 21-<br>O Thermostate     |
|                                                                                               | Chrono Thermostate         |
|                                                                                               |                            |
| light  light intensity  Thermostate                                                           |                            |
| components<br>                                                                                |                            |
|                                                                                               |                            |

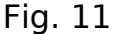

Following the example, when you will use Eve Remote interface and left click the "Living Room" icon, the relative window will open including the controls for the "light", "light intensity" and "thermostat" component.

You can add a sub-window containing additional controls to a control in a window. Just select the component icon to which you want to associate the new window and drag & drop it from "Components" tab to the last editor level (the lower one).

In the example illustrated in fig.12 a timed thermostat is associated to the thermostat of the previously created window.

In this way left clicking the extension button of the thermostat component inside Eve Remote Control, a window will open including the associated timed thermostat.

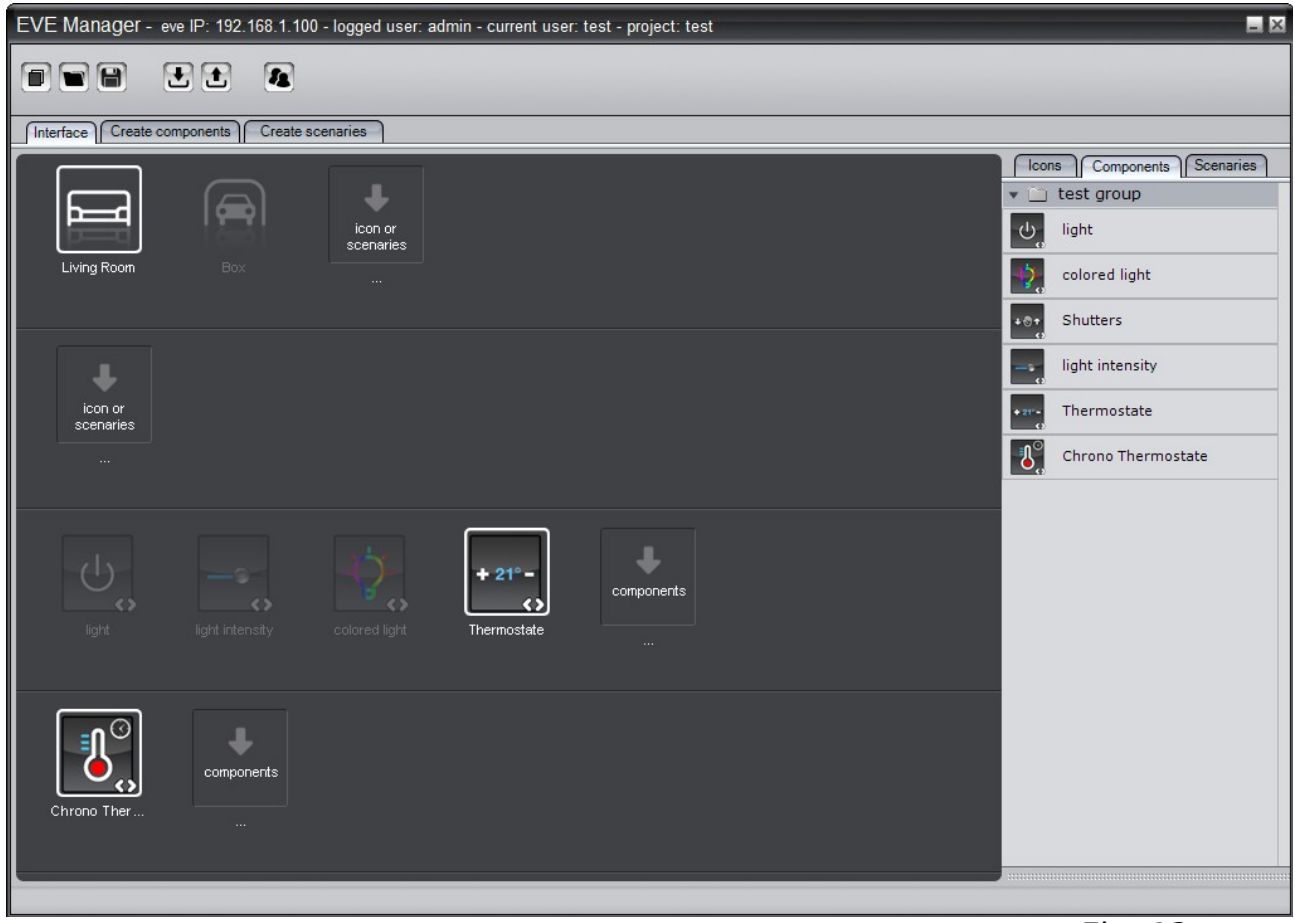

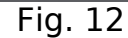

You can rename, change some features or delete any interface components. To this purpose when you place the mouse pointer over the component icon, the icons shown in fig.13 appear.

#### Fig.13

Left clicking the recycle bin icon the component will be deleted by the interface, while left clicking the other icon with gears a window with properties associated to the component will open. Fig. 14 shows the property window of "light" component. Here you can change the name displayed in Eve Remote Control interface.

| -(j) | Technical Ref.<br>Name | light<br><mark>light</mark> |    |
|------|------------------------|-----------------------------|----|
|      |                        | Cancel                      | Ok |

For the purpose of giving a deeper logic to the interfaces created, you have seen before that sub-windows associated to every used components can be created. This concept is valid for the menus, too. EVE Manager permits, as a matter of fact, to create sub-menu. Just select a main menu icon and drag & drop another icon from "Icons" or "Scenarios" lists to the second editor level. Fig.15 shows that the "Sign" icon has been added to the main menu and a submenu containing the scenarios "open all" and "close all" was associated to it. Now, when you left click "Sign" icon on Eve Remote Control, the new menu opens and you can select one of the "close all" or "open all" scenarios.

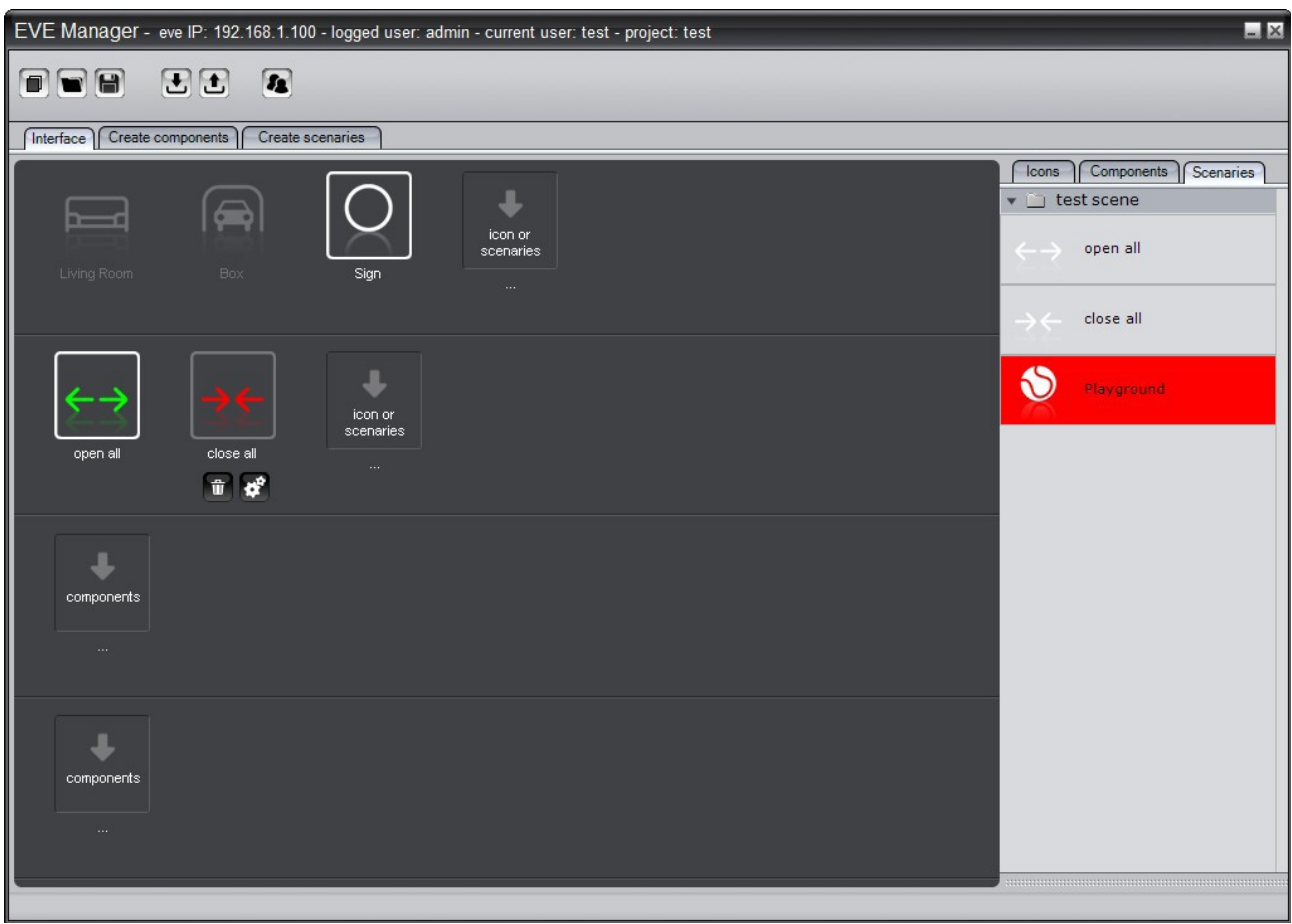

Fig. 15

As for components you can open the property window of icons.

|        | Technical Ref. | open all  |
|--------|----------------|-----------|
|        | Name           | open all  |
| $\sum$ | Icon Color     |           |
|        |                | Cancel Ok |

Fig. 16

Just place the mouse pointer over the icon you want to edit the properties to, and the buttons of Fig.13 will appear. Left click then the gears button. Fig. 16 displays the "open all" icon property window. You can change name and color every icons have in Eve Remote Control interface. By simply left clicking the "Name" field you can enter the new name. To change the color left click the color box at the right hand of "Icon Color" and a window will open for selecting the color as shown in Fig. 17.

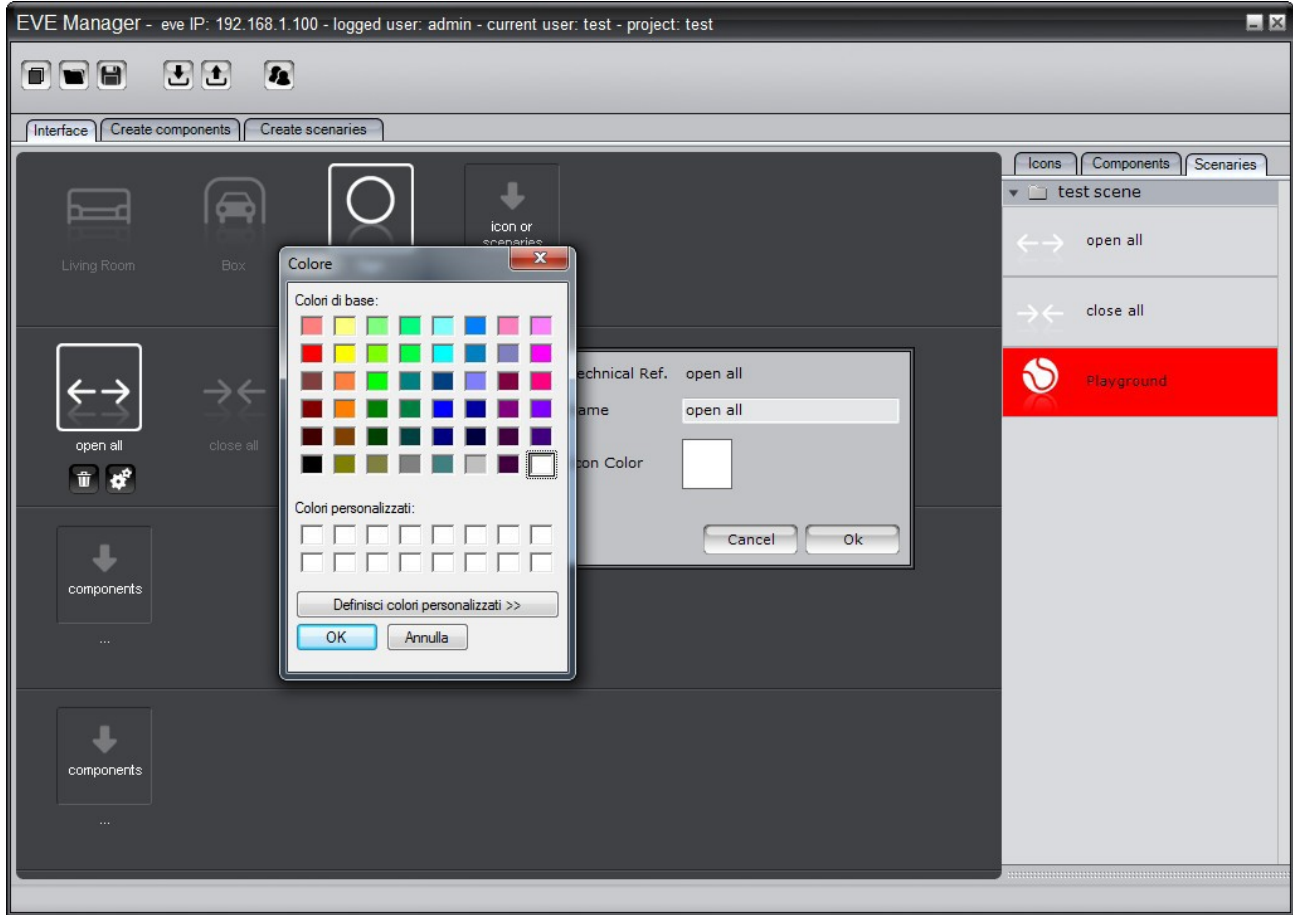

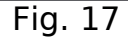

In this color window you can select a "preset" in the palette or create a custom color by left clicking the "Define custom color" button.

To delete an icon from user interface just select the recycle bin button as per Fig.13.

When you have completed the interface creation or when you have simply added the system components, you can save the project created by left clicking "Save" button in the main menu, as shown in Fig. 18.

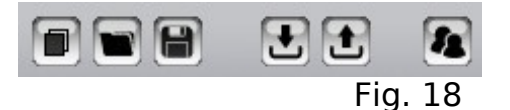

Save stores the project in EVE Manager database and makes it available to be loaded later.

Fig.19 shows the save complete window. Left click "OK" button to continue.

**Note**: Saving in EVE Manger local database does not involve that the project saved modifies the EVE control unit set up.

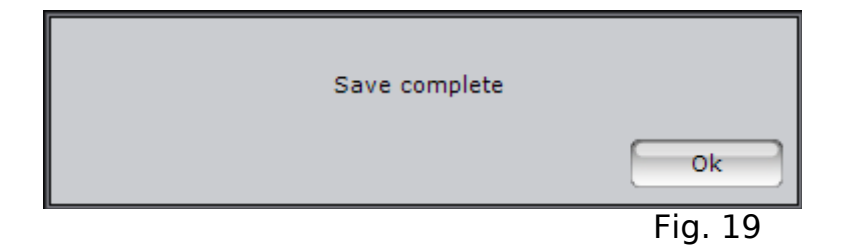

When a project has been saved you can load it by left clicking the main menu "Load" button, as shown in Fig.20.

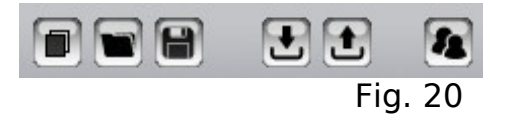

"Load" button opens a window with a list of the saved projects. Here you can select a project and load it or delete it from the list. In the fig.21 you can see the list of the projects with two selectable files. On the bottom of the window you find the "Delete", "Cancel" and "OK" buttons. Select a project then left click "Delete" to delete it or "OK" to load it in the editor. If you want to undo the operation left click "Cancel".

When you select a project to be loaded the confirm window is displayed, and you are asked to enter your "User ID" and your "Password" for the project (see fig. 21). According to this data the corresponding user interface will be loaded in EVE Manager editor. To finish the operation left click "OK". A short way to select the project to be loaded is double clicking the line of the project. This will directly open the window asking for user ID and password. In the fig. 21 you can see that the test project is selected and in login box the user is "admin". Administrator is the sole user allowing the complete management of system components so it must be used very carefully. Usually this user is chosen by engineers to make changes to system configuration.

| De  | escription           | eve IP Address        |       | Rev. Major | Rev. Minor |
|-----|----------------------|-----------------------|-------|------------|------------|
| tes | st                   | 192.168.1.100         |       | 1          | 0          |
| Qu  | adretoo Prove ilevia | 192.168.1.100         |       | 1          | 0          |
|     |                      | User ID a<br>Password | admin | Cancel Ok  |            |
|     | Delete               |                       |       |            | Cancel Ok  |
|     |                      |                       |       |            | Fig. 21    |

The upload of a project to EVE allows the interfaces created to become up and running, so you will be able to use Eve Remote Control for the building. In the fig.22 the main menu "Upload to EVE" button is highlighted

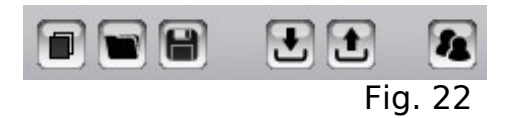

Left clicking "Upload to EVE" the window displayed in Fig. 23 will appear.

| Eve IP Address | 192 . 168 . 1 | . 100   |
|----------------|---------------|---------|
| User ID        | admin         | _       |
| User Password  | •••••         |         |
| Cancel         |               | Upload  |
|                |               | Fig. 23 |

In the field "Eve IP Address" enter Eve control unit IP address. This address could be the local one of the building net or the static IP address supplied by the operator when you access the system from outside. The field "User ID" must be completed with the name of one of the users created with EVE Manager while in the field "User Password" enter the password corresponding to the user entered. "admin" user is the sole having the power to upload the electric system components or to edit their setup. All other users can be called up to change Eve Remote Control interfaces only.

To finish the upload left click "Upload" button as highlighted in the Fig.23 or "Cancel" to undo the operation.

When you click "Upload" the window of the Fig.24 asks to confirm the operation. There is a notice that the upload can take even a long time; usually with a local connection the time is not that long. Left click "Yes" to confirm or "No" to undo.

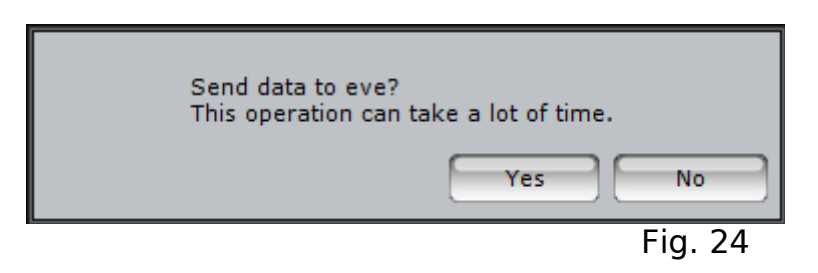

When you confirm the upload to EVE, the system check the integrity of data and starts the upload. A window with a progress bar will be displayed. While the work is in progress another window can appear asking to confirm you want to continue, as per fig.25.

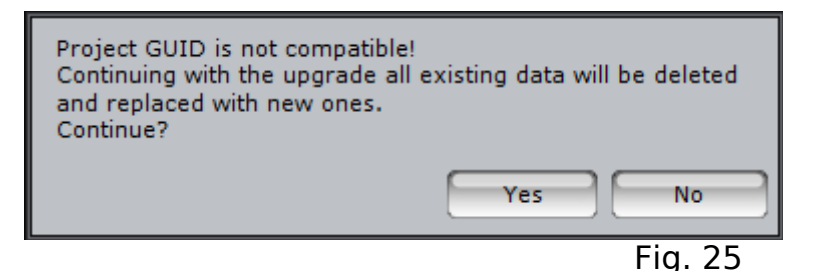

This is the case when in EVe there is already a project and the updating or the uploading of the new project are performed from a PC different from the one where the previous project was created.

Every project created in Eve Manager is identified by a GUID (Globally Unique Identifier). In the example the GUID of the project already in EVE does not match the GUID of the project in upload. Eve Manager asks you, therefore, to confirm the data upload by left clicking "Yes" or to undo left clicking "No". If you continue previous project data will be finally cancelled. Normal answer here is "Yes", to continue and complete the operation.

If you want to edit a project loaded in EVE but you don't have in local database of Eve Manger a copy of the project stored, you can ask the EVE unit for the current project. Just left click "Download from EVE" button as highlighted in fig. 26.

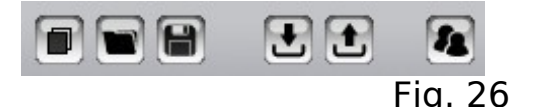

The steps to complete the operation are similar to those described for the upload. Notably a window will appear asking data for the login. Make reference to the fig. 23 to enter correct data, i.e. EVE IP address, "User ID" and "Password". When you confirm the operation left clicking "Download" a new window will open with the progress bar that gives a visual status of the progress of the operation. When the download is complete you have in EVE Manager the interface and the system components according to the login effected and you can, therefore, edit and save the project locally and upload again the changes to EVE.

For any question you can contact llevia technical assistance using our email address: **support@ilevia.com**